# **Registration Process for Semester-II, 2018-19**

## <u>January 02, 2019</u>

All Students will report for physical reporting along with their online fee receipt in L-201, L-202, L-102 and CR-202 between 10:00 am to 05:00 pm for signature on the physical reporting register at following venue. It is mandatory to sign on the register. Also check your courses for next semester. Student must bring Identity Card with them, without I card and online fee receipt students will not be allowed to physically report.

#### Venue for physical reporting

| • | B. Tech/B.Des 2016 and B.Tech/B.Des 2018- | L-202  |
|---|-------------------------------------------|--------|
| • | B. Tech 2015 and B.Tech/B.Des 2017-       | L-201  |
| • | All PG(MTech & MDes) Students-            | L-102  |
| • | B.Tech 2013,2014 All PhD Students-        | CR-202 |

#### Fee submission in two ways: (Before 1<sup>st</sup> January, 2019)

- 1. Pay through Fee portal (http://efee.iiitdmj.ac.in/efee/)
- 2. Axis bank portal (https://easypay.axisbank.co.in/easyPay/makePayment?mid=MzY3NjY%3D)

#### Fee submission process will be completed as per following steps

#### **1.** Fee portal (http://efee.iiitdmj.ac.in/efee/).

The procedure for paying fees will be:

- 1. Connect to 'Online Fee Payment' home page (http://efee.iiitdmj.ac.in/efee/).
- 2. Login using the Institute mail user name & password.
- 3. Click on the unpaid fees field there will be option Sem-II, 2017-18

Total fee (Academic + Hostel)

Deposit your fee on above head (Sem-II, 2017-18)

Take a print out of payment receipt for submission at the time of registration.

#### 2. Axis bank portal (https://easypay.axisbank.co.in/easyPay/makePayment?mid=MzY3NjY%3D)

The procedure for paying fees will be:

- 1. Enter your Institute Roll Number then click on validate
- 2. Select Admission year-> select Amount Waiver "YES" (if you got any waiver) and also enter remark.
- 3. Select Amount Waiver "NO" (if you not receive any waiver from Institute).
- 4. Enter Additional Fees (if you have any addition fee) otherwise enter 0
- 5. After that Enter Mobile No. and Verification code then submit.
- 6. Select Terms & condition then click on Proceed.

Take a print out of payment receipt for submission at the time of registration.

### Mess Dues: Clear Mess dues from Mess as per schedule given by central Mess.

Library Dues: Clear dues from Library as per schedule sent by library.

**Note:** All students are advised to attend classes on 03/01/2018 positively.